## Sign in Instructions for Returning Exhibitors

#### Coles County: https://go.illinois.edu/Coles4HFair

Note: If you have questions or need help, contact Jessica Hays at <u>JNHays@illinois.edu</u> or call the Coles Extension Office at 217-345-7034.

- 1. Go to Fairentry.com or use the link above.
- 2. Choose Find Your Fair in the upper right.
- 3. Choose Illinois in the Filter by State
- 4. Find your county fair. Note that some counties also use Fair Entry for the Open Fair so select the correct fair.

| • Fair <u>Entry</u> |                                        | Q, Find Your Fair                                          | 🛔 Staff Sign-in     | Contact Sales |
|---------------------|----------------------------------------|------------------------------------------------------------|---------------------|---------------|
| Find Your F         | Fair                                   |                                                            |                     |               |
| Search by keyword   | Search                                 | Illinois                                                   |                     | 104 Fairs     |
| (Optional)          |                                        | 2023 Cass County Junior Fair<br>July 17 - July 22, 2023    |                     |               |
| Sorted by           | State ~                                | 2023 DuPage County Open Fair<br>July 28 - July 30, 2023    |                     |               |
| Filler by State     | Illinois   Select a State from the Map | <b>2023 Johnson County Fair</b><br>July 05 - July 05, 2023 |                     |               |
|                     | Q Search                               | 2023 Massac County Fair<br>May 26 - June 06, 2023          |                     |               |
|                     |                                        | 2023 Stephenson County Fair<br>July 25 - July 29, 2023     |                     | t.            |
|                     |                                        | 2024 Adams County Fair<br>June 01 - August 15, 2024        |                     |               |
|                     |                                        | 2024 Alexander-Johnson-Massac-Pula                         | aski-Union 4-H Fair |               |

- 5. When the proper fair is selected, attempt to log in with the email and password from last year. If the family is not sure of the password, they can use the Forgot your password option to reset it.
- 6. The family will be prompted to authenticate their account for the new fair season.
- 7. Enter the same password just used to log in and then choose Authenticate and Continue

G Back

# 2024 Illinois Training Fair

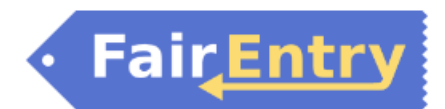

### Authenticate

We found the following account by the email you entered:

| Account Email | dchorn85@gmail.com          | change |
|---------------|-----------------------------|--------|
| Account Name  | Horn                        |        |
| Account Type  | Exhibitor Group             |        |
| Fair          | 2023 Illinois Training Fair |        |

To continue with registration for this fair, please sign-in to the above account.

Password

Please enter the password associated with the above account.

Forgot your password?

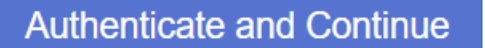

8. Once you are logged in, you will be able to add individuals. Only add those individuals who will be registering to exhibit.

| 2023 Illinois Training Fair | ir                                                                          |   |
|-----------------------------|-----------------------------------------------------------------------------|---|
| • Fair <u>Entry</u>         | We noticed you haven't yet registered for the fair.         Go To Dashboard |   |
| Exhibitors                  | Entries Payment \$0.0                                                       | 0 |
|                             | Do you want to register an Individual?                                      |   |

## New Individual Exhibitor

| First Name<br>(Required) |   |
|--------------------------|---|
| Last Name<br>(Required)  |   |
| Birthdate<br>(Required)  | 1 |
| Grade<br>(Optional)      | ~ |

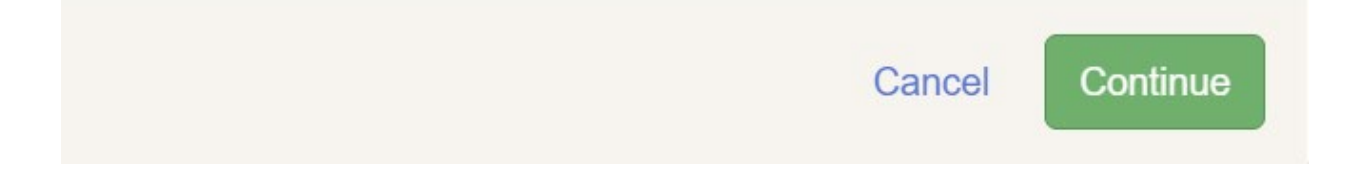

Continue 🥹

| #4                                                                            |                                                                                                    |                                                                                                    |                                                            | U                                 |
|-------------------------------------------------------------------------------|----------------------------------------------------------------------------------------------------|----------------------------------------------------------------------------------------------------|------------------------------------------------------------|-----------------------------------|
|                                                                               | Personal Details Con                                                                                                  | ntact Info Address                                                                                                    | Questions                                                  | Review                            |
| O Delete this Exhibitor                                                       |                                                                                                    |                                                                                                    |                                                            |                                   |
|                                                                               | Contact Info                                                                                                    |                                                                                                    |                                                            |                                   |
|                                                                               | Home Phone Number                                                                                                    |                                                                                                    |                                                            |                                   |
|                                                                               | (Required)                                                                                                    | Farmet, una and and                                                                                                    |                                                            |                                   |
|                                                                               |                                                                                                    | Format. ###-###                                                                                                    | " Of <del>#########</del>                                  |                                   |
|                                                                               | Email Address                                                                                                    |                                                                                                    |                                                            |                                   |
|                                                                               | (optional)                                                                                                    | Format: name@website                                                                                                    | e.com                                                      |                                   |
|                                                                               | Call Phone Number                                                                                                    |                                                                                                    |                                                            |                                   |
|                                                                               | (Optional)                                                                                                    |                                                                                                    |                                                            |                                   |
|                                                                               |                                                                                                    | Format: ###-###                                                                                                    | # or #########                                             |                                   |
|                                                                               |                                                                                                    | Specify your cell phon<br>receive SMS Text mes                                                                                                    | ne number (and cell phone p<br>ssages about your FairEntry | rovider) if you war<br>r records. |
|                                                                               | Cell Phone Carrier                                                                                                    |                                                                                                    |                                                            |                                   |
|                                                                               | (Optional)                                                                                                    |                                                                                                    |                                                            |                                   |
|                                                                               |                                                                                                    |                                                                                                    |                                                            | Continue                          |
| NewHorn, Exhibitor1                                                           |                                                                                                    |                                                                                                    | 0                                                          | Continue                          |
| NewHorn, Exhibitor1<br>11/29/2010 • Grade: 7                                  | · · · · · · · · · · · · · · · · · · ·                                                                                 | 3                                                                                                    | 4                                                          | Continue                          |
| <b>NewHorn, Exhibitor1</b><br>11/29/2010 • Grade: 7                           | Personal Details Contact                                                                                              | t Info Address                                                                                                    | 4<br>Questions                                             | Continue<br>5<br>Review           |
| NewHorn, Exhibitor1<br>11/29/2010 • Grade: 7<br>2<br>Delete this Exhibitor    | Personal Details Contac                                                                                               | t Info Address                                                                                                    | 4<br>Questions                                             | Continue<br>5<br>Review           |
| NewHorn, Exhibitor1<br>11/29/2010 • Grade: 7                                  | Personal Details Contac<br>Address                                                                                    | t Info Address                                                                                                    | 4<br>Questions                                             | Continue<br>5<br>Review           |
| NewHorn, Exhibitor1<br>11/29/2010 • Grade: 7<br>#4<br>O Delete this Exhibitor | Personal Details Contac<br>Address                                                                                    | t Info Address                                                                                                    | 4<br>Questions                                             | Continue<br>5<br>Review           |
| NewHorn, Exhibitor1<br>11/29/2010 • Grade: 7<br>4<br>Delete this Exhibitor    | Personal Details Contac<br>Address<br>• The exhibitor's address is very<br>If this exhibitor will be receiving check  | t Info Address<br>important!<br>ks from the fair, those checks will be mailed                                                                                                    | 4<br>Questions                                             | Continue<br>5<br>Review           |
| NewHorn, Exhibitor1<br>11/29/2010 • Grade: 7<br>Delete this Exhibitor         | Personal Details Contac<br>Address<br>• The exhibitor's address is very<br>If this exhibitor will be receiving check  | t Info Address<br>important!<br>ks from the fair, those checks will be mailed                                                                                                    | 4<br>Questions                                             | Continue<br>5<br>Review           |
| NewHorn, Exhibitor1<br>11/29/2010 • Grade: 7<br>2<br>Delete this Exhibitor    | Personal Details Contact<br>Address<br>• The exhibitor's address is very<br>If this exhibitor will be receiving check | t Info Address<br>important!<br>ks from the fair, those checks will be mailed<br>Address<br>(Required)                                                                                    | 4<br>Questions                                             | Continue<br>5<br>Review           |
| NewHorn, Exhibitor1<br>11/29/2010 • Grade: 7<br>2<br>Delete this Exhibitor    | Personal Details Contac<br>Address<br>• The exhibitor's address is very<br>If this exhibitor will be receiving check  | important!<br>ks from the fair, those checks will be mailed<br>Address<br>(Required)<br>Address                                                                                           | 4<br>Questions                                             | Continue<br>5<br>Review           |
| NewHorn, Exhibitor1<br>11/29/2010 • Grade: 7<br>2<br>Delete this Exhibitor    | Personal Details Contac<br>Address<br>• The exhibitor's address is very<br>If this exhibitor will be receiving check  | t Info Address<br>important!<br>ks from the fair, those checks will be mailed<br>Address<br>(Required)<br>Address<br>continued<br>(Cotionel)                                              | 4<br>Questions                                             | Continue                          |
| NewHorn, Exhibitor1<br>11/29/2010 • Grade: 7<br>Delete this Exhibitor         | Personal Details Contac<br>Address<br>• The exhibitor's address is very<br>If this exhibitor will be receiving check  | important!<br>ks from the fair, those checks will be mailed<br>Address<br>(Required)<br>Address<br>continued<br>(Optional)                                                                | 4<br>Questions                                             | Continue                          |
| NewHorn, Exhibitor1<br>11/29/2010 • Grade: 7<br>2<br>Delete this Exhibitor    | Personal Details Contac<br>Address<br>• The exhibitor's address is very<br>If this exhibitor will be receiving check  | important!<br>ks from the fair, those checks will be mailed<br>Address<br>(Required)<br>Address<br>continued<br>(Optional)<br>City<br>(Required)                                          | 4<br>Questions                                             | Continue<br>5<br>Review           |
| NewHorn, Exhibitor1<br>11/29/2010 • Grade: 7<br>Delete this Exhibitor         | Personal Details Contac<br>Address<br>The exhibitor's address is very<br>If this exhibitor will be receiving check    | important!<br>ks from the fair, those checks will be mailed<br>Address<br>(Required)<br>Address<br>continued<br>(Optional)<br>City<br>(Required)<br>State                                 | 4<br>Questions                                             | Continue                          |
| NewHorn, Exhibitor1<br>11/29/2010 • Grade: 7<br>2<br>Delete this Exhibitor    | Personal Details Contac<br>Address<br>• The exhibitor's address is very<br>If this exhibitor will be receiving check  | t Info Address<br>important!<br>ks from the fair, those checks will be mailed<br>Address<br>(Required)<br>Address<br>continued<br>(Optional)<br>City<br>(Required)<br>State<br>(Required) | 4<br>Questions                                             | Continue                          |

| 2023 Illinois Training Fair                                                              |                               |              |         |                | NewHorn 🗸   |
|------------------------------------------------------------------------------------------|-------------------------------|--------------|---------|----------------|-------------|
| Exhibitors                                                                               | Entries                       | $\rangle$    | Payment |                | \$0.00      |
| NewHorn, Exhibitor1<br>11/29/2010 • Grade: 7<br><sup>44</sup><br>© Delete this Exhibitor | Personal Details<br>Questions | Contact Info | Address | 4<br>Questions | 5<br>Review |
|                                                                                          | There are no questions to an  | swer.        |         |                | Continue O  |

| Exhibitors                                   | Entries                              |                   | Payment |                    | \$0.00               |
|----------------------------------------------|--------------------------------------|-------------------|---------|--------------------|----------------------|
| NewHorn, Exhibitor1<br>11/29/2010 • Grade: 7 | Personal Details                     | Contact Info      | Address | Questions          | 5<br>Review          |
|                                              | Please review the ex                 | xhibitor registra | lion.   | C                  | ontinue to Entries 🧿 |
|                                              | Personal Details                     |                   | Edit    | ontact Info        | Edit                 |
|                                              | First Name                           | Exhibitor1        |         | Email              |                      |
|                                              | Last Name                            | NewHorn           |         | Home Phone         | 217-333-0826         |
|                                              | Birthdate                            | 11/29/2010        |         | Cell Phone         |                      |
|                                              | Gender                               |                   |         | Cell Phone Carrier |                      |
|                                              | Address                              |                   | Edit    |                    |                      |
|                                              | 809 Broadway<br>Mattoon, IL<br>61938 |                   |         |                    |                      |
|                                              | Additional Questions                 |                   |         |                    |                      |
|                                              | There are no questions or a          | nswers.           |         |                    |                      |

| Exhibitors Entries                                                                        | Payment                | \$0.00       |
|-------------------------------------------------------------------------------------------|------------------------|--------------|
| There are 0 entries belonging to 1 exhibitor in this invoice.  Register another Exhibitor | Everything looks good! | rment        |
| NewHorn, Exhibitor1<br>0 Entries                                                          |                        | Add an Entry |

If you have questions or need help, contact Jessica Hays at <u>JNHays@illinois.edu</u> or call the Coles Extension Office at 217-345-7034.